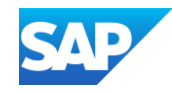

# PunchOut Catalog Wizard

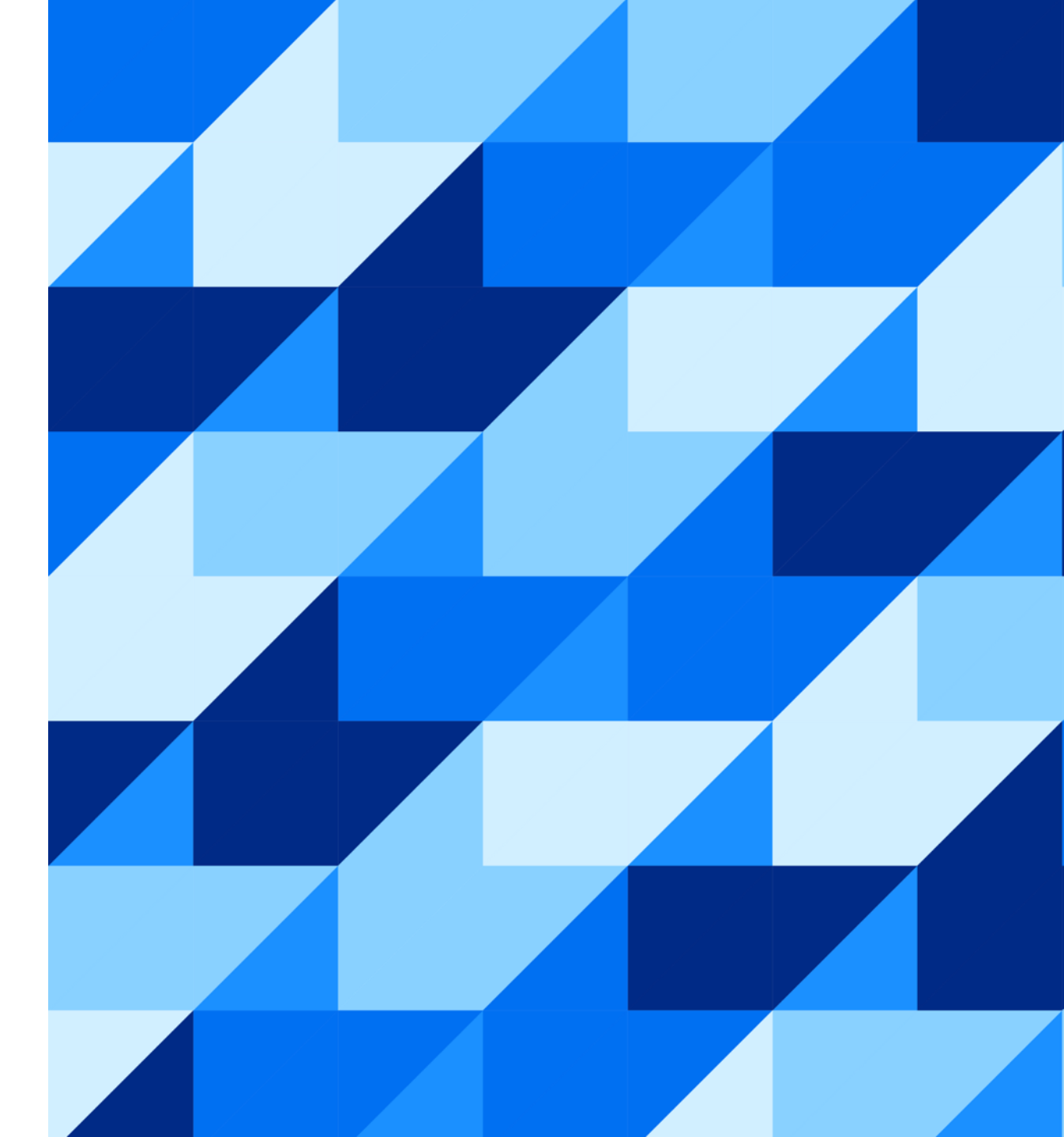

PUBLIC

![](_page_1_Picture_0.jpeg)

#### **The Catalog Validation Flow**

Catalog Validation Flow

### **Completing the Level 1 Index File Template Form**

Prepopulating standard Punchout details

### **Creating and Publishing PunchOut Level 1 Catalogs Online**

Creating a PunchOut L1 template for your account

### **Additional Resources**

Links to Additional Resources

# The Catalog Validation Flow

![](_page_3_Picture_1.jpeg)

- Your customer is using an SAP Ariba Procurement solution to help streamline their purchasing processes. As part of this initiative, your organization has been identified as a candidate to provide, manage, and maintain a PunchOut catalog for them.
- At this stage, you should have setup your SAP Business Network (SBN) account, created a test account and completed your PunchOut Configuration.
- For this project, there is a requirement, or you have chosen to use the PunchOut Level 1 Catalog Online form. This guide will assist you to understand the process to create a PunchOut Level 1 Catalog using this method.

# **Catalog Validation Flow**

![](_page_4_Picture_1.jpeg)

![](_page_4_Figure_2.jpeg)

#### © 2024 SAP SE or an SAP affiliate company. All rights reserved. PUBLIC

# Completing the Level 1 Index File Template Form

\*Prepopulating standard Punchout details

# Completing the Level 1 Index File Template Form

![](_page_6_Picture_1.jpeg)

This section will describe the steps to complete the Level 1 Index File Template Form. Details such as Supplier ANID, keywords, and company logos will be entered. This default information will be applied to all future PunchOut Level 1 catalog templates when selected during publishing process.

- Go to Catalogs tab, choose
   Customer Catalogs, and then click the PunchOut Configuration tab.
- Click View/Edit to start populating your default Level 1 Index File Template Form details (required fields). Click OK.

| АР   | Business Network | k ▼ Enterprise | Account TEST M          |                       |                  |                  |                     |                               |                          |            |             |               |    | 57  | Ф 🕲 СМ   |
|------|------------------|----------------|-------------------------|-----------------------|------------------|------------------|---------------------|-------------------------------|--------------------------|------------|-------------|---------------|----|-----|----------|
| lome | Enablement       | Discovery v    | Workbench               | Orders ~              | Fulfillment 🗸    | Invoices 🛩       | Payments ~          | Catalogs 🗸                    | Reports 🗸                | Messages   | Assessments |               |    | Cre | eate 🗸 🚥 |
|      | Ove              | erview Gettin  | ng started <sup>3</sup> | Orders and Rele       | pases V Al       | I customers      | ~                   | Customer C<br>Exac Network Ca | atalogs<br>alog<br>umber |            | Q           |               |    |     |          |
|      | 4                | SAP Bus        | siness Network 🚽        | Enterprise /          | Account TEST I   | MODE             |                     |                               |                          |            |             | <b>\$</b> (7) | СМ |     |          |
|      |                  | Home Er        | nablement Dis           | scovery V             | Workbench (      | Orders 🗸 🛛 Fi    | ulfillment $ \sim $ | Invoices 🗸 🛛                  | Payments $\vee$          | Catalogs 🗸 | More $\sim$ | Create 🗸      |    |     |          |
|      |                  | Catalogs       |                         |                       |                  |                  |                     |                               |                          |            |             |               |    |     |          |
|      | My v             | A Files        | PunchOut Conf           | iguration             |                  |                  |                     |                               |                          |            |             |               |    |     |          |
|      | Pur              | c Manage y     | your PunchOut con       | figurations for all y | our customers or | specific custome | rs.                 |                               |                          |            |             |               | 10 | 415 |          |
|      |                  | Level 1 Ir     | ndex File Template      | View/Edit             |                  |                  |                     |                               |                          |            |             |               |    |     |          |
|      |                  |                | Name                    | Cust                  | omer Name        |                  | URL                 | Created                       | Ву                       | Date       | Created ↓   |               |    |     |          |
|      |                  |                |                         |                       |                  |                  | No PunchOut Co      | onfiguration                  |                          |            |             |               |    |     |          |
|      |                  |                | Create   Nar            | me                    |                  |                  |                     | Search                        |                          |            |             |               |    |     |          |
|      |                  |                |                         |                       |                  |                  |                     |                               |                          |            |             |               |    |     |          |

# **Completing the Level 1 Index File Template Form**

![](_page_7_Picture_1.jpeg)

| Business Network - Enterprise Account                                   |    |
|-------------------------------------------------------------------------|----|
| Level 1 PunchOut Index Template                                         | ОК |
| Supplier ID:* ANID V AN9999999999-T                                     |    |
| Keywords:* Category Name, Product Categories, Alternative Names, etc.   |    |
| Short name:* Supplier Name PunchOut                                     |    |
| Image: https://www.supplier.com/branding/images/irg_logo.jpg            |    |
| Thumbnail: https://www.supplier.com/branding/images/sml_logo_thumbnail. |    |
|                                                                         | ОК |

 Once populated, click the OK button to save your changes.

#### Supplier ID - Required

**Description:** This will default to your ANID or can be changed to your DUNS, if it is maintained in your supplier profile.

*Note:* If you publish the Catalog in your test account, add a suffix –T to your ANID or DUNS number like this: AN99999999999-T

#### Keywords - Required

Description: Additional keywords to help users find items, this information will also populate the Item Description field when creating a customer catalog online.
Type of data: String
Maximum length: 255
Example: Pens, Pencils, Paper, Copier

Short Name - Required

**Description:** In L1 PunchOut, this is what will actually display to the User on the UI **Type of data:** String **Example:** <SupplierName> PunchOut **Maximum length:** 50 characters

Image – Required

**Description:** In L1 PunchOut, this can be your company logo that will display to the User on the UI **Type of data:** URL that begins with https://, as required by SAP. **Example:** https://www.supplier.com/branding/images/lrg\_logo.jpg

Thumbnail - Optional

**Description:** In L1 PunchOut, this can be your company logo that will display to the User on the UI **Type of data:** URL that begins with https://, as required by SAP **Example:** https://www.supplier.com/branding/images/sml\_logo\_thumbnail.jpg

# Completing the Level 1 Index File Template Form

![](_page_8_Picture_1.jpeg)

The **Level 1 Index File Template Form** details will be displayed to the user as below. Once the Form is completed, you will be able to use the Catalog Wizard to generate an actual catalog for your customers.

![](_page_8_Figure_3.jpeg)

![](_page_10_Picture_1.jpeg)

This section will describe the steps to create and publish a PunchOut Level 1 Catalog using the online wizard within your SBN Account. You will be able to utilize the default information that you entered in the Level 1 Index File Template Form as well as enter Customer specific details in order to generate and publish a catalog for your customer.

- Login to SAP Business Network
  - Go to: <u>https://supplier.ariba.com</u>
  - Log in with your Username and Password

![](_page_10_Picture_6.jpeg)

SAP

![](_page_11_Picture_1.jpeg)

- Log into or switch to your Test Account.
  - For more information, please refer to "Supplier Account Setup" section of the <u>Introduction to PunchOut Catalogs</u> <u>and Account Setup Guide</u>.
- Navigate to the Catalogs Tab and click "Customer Catalogs" tab.
- Click "Files" tab.
- On the Catalogs screen, click the "Create" button.

| Business Network   Enterprise Account                                                                                                    | ¶        |
|----------------------------------------------------------------------------------------------------|----------|
| Enablement       Discovery v       Workbench       Orders v       Fulfillment v       Invoices v       Payments v       Catalogs v       Reports v       Messages       Assessments         Customer Catalogs       Orders and Releases v       All customers       v       Exac       Network Catalog       umber       Q         Overview       Getting started <sup>®</sup> V       V       V | Create V |
| 0     0     0     0     0     0     0       New orders     Items to confirm     Orders     Orders     Orders to invoice     Invoices     More       Last 31 days     Last 31 days     Last 31 days     Last 31 days     Last 31 days     Last 31 days                                                                                                    |          |
| Business Network  Enterprise Account TEST MODE Home Enablement Discovery  Workbench Orders  Fulfillment  Invoices  Payments  Catalogs                                                                                                    | _        |
| Catalogs                                                                                                    |          |
| Files PunchOut Configuration                                                                                                    |          |
| Manage catalogs for your customers using the catalog dashboard. Catalog files must be CIF, cXML, or Excel files (.cif, .xml, .xls or .zip). Some cust                                                                                                    | omers    |
| Customer Name † Catalog Name Version File Name Type Size Visibility Created By Date Cre                                                                                                    | ated     |
| No items                                                                                                    |          |
| Create Refresh Catalog Name Search Catalog                                                                                                    |          |

# You are now on the Create a New Catalog screen

- To create the Catalog, there is a 3-step Wizard:
  - Details General information about the Catalog
  - Subscriptions Who you are publishing the Catalog to
  - Content Uploading the actual Catalog file

| Create a New Catalog |                                              | Next EXIL                                                                                                    |
|----------------------|----------------------------------------------|----------------------------------------------------------------------------------------------------|
|                      | Enter a catalog name a                       | and descriptive text. Customers can search using this information. Add commodity codes to your catalog. * indicates required field                                                                   |
| 1 Details            | Catalog Name: *                              |                                                                                                    |
| 2 Subscriptions      | PunchOut Level 1:                            |                                                                                                    |
| 3 Content            | Created By:<br>Date Created:<br>Description: | Your index file settings will be used to fill the details on the Content page at step 3. You can add/edit your index file settings here.<br>Catalog Manager<br>Thursday 3 Nov 2022 6:08 PM GMT+10:00 |
|                      | <b>-</b>                                     |                                                                                                    |
|                      |                                              | The maximum number of characters allowed is 1000, including spaces.                                                                                                    |
|                      | Commodities: (i)                             | Description                                                                                                    |
|                      |                                              | No items                                                                                                    |
|                      |                                              | L Delete Add                                                                                                    |
|                      |                                              |                                                                                                    |
|                      |                                              | Next Exit                                                                                                    |

![](_page_12_Picture_8.jpeg)

### Details

- Catalog Name: This becomes the "Subscription Name" for this Catalog that will not change. The format
  for this Name is set by your customer. No special characters are allowed but you can use a dash (-) or
  underscore(\_). Please reach out to your customer for the appropriate Subscription Name to use.
- **PunchOut Level 1:** Check this box to apply the default template information; if left unchecked, you will need to create the customer specific Level 1 Index file offline before loading the file.
- Description: (Optional) Brief description of the content of your Catalog
- Commodities: (Optional) The UNSPSC code(s) that corresponds to the items family/ group of your Catalog. Use the "Add" button to find the code
- When you complete this screen, click "Next"

![](_page_13_Picture_8.jpeg)

![](_page_13_Picture_9.jpeg)

![](_page_14_Picture_1.jpeg)

### ② Subscriptions

- Populate the fields which will be used to help generate the catalog index file.
  - Supplier Part ID Required

**Description:** This can be a default value such as AAA, or a customer specific value if your PunchOut solution validates on additional information.

Maximum length: 255

#### Catalog Code – Required

**Description:** Classification of the main product or service you sell, it is recommended to use a high level commodity code. This will determine where your Supplier link appears in the catalog hierarchy—not what the actual items are.

*Note:* The domain can be changed to; UNSPSC, ECLASS, and Custom. Consult with your customer specific materials for their accepted commodity codes

#### Item Description – Required

**Description:** In L1 PunchOut, use keywords from product categories and services available on the Supplier's site. These keywords are searched and display the Supplier's PunchOut link when matched **Note:** This field may contain keywords populated from the PunchOut Index Template Form. You are able to edit this field as needed.

Maximum length: 1000

| Create a New Catalo | g                                                                                                    | Previous                                                                | Next Exit                       |
|---------------------|----------------------------------------------------------------------------------------------------|-------------------------------------------------------------------------|---------------------------------|
|                     | Add customers and set the catalog visibility for customers. Click the customer's name to view                                                                                                 | validation rules on your customer                                       | 's site.                        |
| 1 Details           | You can receive status updates on catalogs, including catalog errors from your customer throu<br>address in the Email notification section.                                                   | ugh email. To receive emails, click                                     | Manage Profile and enter the em |
| 2 Subscriptions     | Keyword filter(Supplier Part ID):* This value is often used to filter your webshop catalog view                                                                                               | 5                                                                       |                                 |
| 3 Content           | Catalog code:* UNSPSC 🗸                                                                                                    |                                                                         |                                 |
|                     | Item description:*                                                                                                    |                                                                         |                                 |
|                     |                                                                                                    |                                                                         | Characters left: 10             |
|                     | The maximum number of characters allowed is 1000, inclue                                                                                                    | ling spaces.                                                            | Characters tent: 10             |
|                     | Visibility:  Private - Only the selected customers that have a trading relationship with you Public - All customers can view the catalog. Customers that have a trading relationship with you | can view and receive the catalog<br>ationship with you can also receive | e the published catalog         |
|                     | Customers                                                                                                    |                                                                         | Page 1 V                        |
|                     | Customers † Buyer System ID (optional)                                                                                                    | Catalog Validation Rules                                                | Validation Status for Version 1 |
|                     | Customer 1                                                                                                    | View                                                                    | Pending Validation              |
|                     | Customer 2                                                                                                    | View                                                                    | Pending Validation              |

### ② Subscriptions

- You determine which Customers subscribe to your Catalog specific Customer(s) or to all Customers on the Network
- Set the Visibility to "Private"; this allows you to select a single customer.
- To select your Customer, click the button next to the Customer's name in the list.
  - If the Customer does not appear, it means that your company has not established a relationship with your Customer yet. This is required prior to uploading a Catalog to them.
- When you complete this screen, click "Next".

| Create a New Catalog |                                                                                                    |                                                                       |                                                                                                    |                                                          | Previous                                                   | Next                                   | Exit            |
|----------------------|----------------------------------------------------------------------------------------------------|-----------------------------------------------------------------------|----------------------------------------------------------------------------------------------------|----------------------------------------------------------|------------------------------------------------------------|----------------------------------------|-----------------|
| 1 Details            | Add customers and set the catalog<br>You can receive status updates or<br>address in the Email notification s | g visibility for custome<br>n catalogs, including ca<br>action.       | rs. Click the customer's name to atalog errors from your custome                                       | o view validatio<br>er through email                     | n rules on your custome<br>I. To receive emails, clic      | er's site.<br>k Manage Profile and     | enter the email |
| 2 Subscriptions      | Keyword filter(Supplier Part ID):*                                                                            | This value is often use                                               | ed to filter your webshop catalo                                                                       | g views                                                  |                                                            |                                        |                 |
| 3 Content            | Catalog code:*<br>Item description:*                                                                          | UNSPSC V                                                              |                                                                                                    |                                                          |                                                            |                                        |                 |
|                      | Visibility: Private - Only the :<br>Public - All custom                                                       | The maximum numbe<br>selected customers th<br>ners can view the catal | r of characters allowed is 1000,<br>at have a trading relationship w<br>og. Customers that have a trad | , including spac<br>ith you can viev<br>ing relationship | es.<br>v and receive the catalo<br>with you can also recei | Charac<br>g<br>ve the published cata   | ters left: 1000 |
|                      | Customers                                                                                                    |                                                                       |                                                                                                    |                                                          |                                                            | Page 1                                 | ~ <b>»</b>      |
|                      | Customers †                                                                                                   |                                                                       | Buyer System ID (optional)                                                                             | i) Cata                                                  | log Validation Rules                                       | Validation Status                      | for Version 1   |
|                      | Customer 1                                                                                                    |                                                                       |                                                                                                    | View                                                     | ı<br>ı                                                     | Pending Validatio<br>Pending Validatio | n               |

![](_page_15_Picture_9.jpeg)

![](_page_16_Picture_1.jpeg)

### ③ Content

- The system will display a brief summary of the contents.
- If everything is correct, click the "Validate and Publish" button.
- The catalog will be validated by the system and then published to selected customers.
   You will be able to see the catalog subscription under the Catalog Files tab.

| Create a New Catalog                                                |                                                                                                    | Previous Exit |
|---------------------------------------------------------------------|----------------------------------------------------------------------------------------------------|---------------|
| <ol> <li>Details</li> <li>Subscriptions</li> <li>Content</li> </ol> | <ul> <li>PunchOut enabled</li> <li>Short Name: Supplier Name PunchOut</li> <li>Keywords: Category Name, Product Categories, Alternative Names, etc.</li> <li>Image URL: https://www.supplier.com/branding/images/lrg_logo.jpg</li> <li>Thumbnail URL: https://www.supplier.com/branding/images/sml_logo_thumbnail.jpg</li> </ul> |               |
|                                                                     | I After you click, Validate and Publish, the created catalog will be displayed on the catalog files listing page.           Validate and Publish                                                                                                    |               |

![](_page_17_Picture_1.jpeg)

- Network Catalog Validation
  - After the Network completes validation, it changes the Catalog status from "Validating" to one of the following statuses:
    - Validated, Published or Pending Buyer Validation your Catalog is error-free
    - Errors Found by Business Network the Network detected Catalog content that violates validation rules
    - **Bad Format** your Catalog failed the file validation check. Audit the file for problems in format
  - A Catalog with an error status means you need to review the error results and correct them before going

| on. |
|-----|
|     |

|            | PunchOut Configura      | ation                               |                |                            |                 |            |               |                 |                   |                   |                           |
|------------|-------------------------|-------------------------------------|----------------|----------------------------|-----------------|------------|---------------|-----------------|-------------------|-------------------|---------------------------|
| nage c     | atalogs for your custom | ners using the catalog dashboard. C | atalog files m | ust be CIF, cXML, or Excel | files (.cif, .x | ml, .xls o | r .zip). Some | customers might | have defined spec | cific catalog val | idation rules, which More |
| 2          |                         | 2 0                                 | -              |                            | *               |            |               | 0               |                   | Ũ                 | ■                         |
|            | Customer Name 1         | Catalog Name                        | Version        | File Name                  | Туре            | Size       | Visibility    | Created By      | Date Created      | Status            | Date Status Received      |
| $\bigcirc$ | None                    | TestPunchOut                        | 1              | 4355094Punchout.cif        | CIF3.0          | 577<br>B   |               | Catalog<br>Mgr  | 27 Jan 2021       | Validated         |                           |
| $\sim$     |                         |                                     |                |                            |                 | 566        | Private       | Catalog         | 22 Jun 2023       | 2 Errors<br>Found |                           |

To see the error detail, click on the "<u>Errors Found</u>" hyperlink.

![](_page_18_Picture_1.jpeg)

- Customer Approval
  - When your Catalog passes the Network validation, your Customer is then notified to validate, approve and activate your Catalog. The Network may show any of these statuses: "Published", "Validated by Customer" or "Pending Buyer Validation" note that these are all valid statuses
    - Each Customer may have specific validation rules and these rules may be more strict than the standard Network rules. This means that your Catalog could pass the Network validation, but fail the Customer-specific rules and be returned to you.
  - If your Customer finds anything in your Catalog file that requires your attention, you will be notified.
    - Corrections would need to be made offline by exporting the catalog, making the appropriate changes and manually loading the catalog as a new version. Additional instructions can be found <u>here</u>.
    - Each Catalog must pass both the Network validation, and the Customer validation before it can be activated in the Customer's buying application and be available for their Users
- For more support on troubleshooting errors, please click <u>here</u>.

# **Additional Resources**

### **Additional Resources**

![](_page_20_Picture_1.jpeg)

Continue your PunchOut Catalog creation journey, and move to the next phase if needed.

| The PunchOut Catalog Documents                                    |                                                                                                    |                                                                                                    |                                                                                                    |  |  |  |  |  |  |
|-------------------------------------------------------------------|----------------------------------------------------------------------------------------------------|----------------------------------------------------------------------------------------------------|----------------------------------------------------------------------------------------------------|--|--|--|--|--|--|
| Introduction<br>to PunchOut Catalogs &<br>Account Setup           | The PunchOut<br>Wizard<br>(Currently viewing this document)                                                                    | Customer<br>Specific Templates                                                                                                    | <u>Troubleshooting and</u><br><u>Updating Catalogs</u>                                                                                                    |  |  |  |  |  |  |
| Details the Punchout<br>fundamentals and<br>account configuration | Details the<br>Catalog validation flow<br>and using an online<br>template and wizard to<br>create your<br>PunchOut Index file. | Details the process<br>of manually creating<br>and uploading the<br>PunchOut Index file.<br>To view this document,<br>please go to the Customer<br>specific Supplier<br>Information Portal or<br>contact your Customer<br>directly. | Details the Catalog<br>upload and update<br>process and the XLS to<br>CIF conversion.<br>This document also<br>illustrates different<br>troubleshooting scenarios<br>and resolutions. |  |  |  |  |  |  |

![](_page_21_Picture_0.jpeg)

![](_page_21_Picture_1.jpeg)